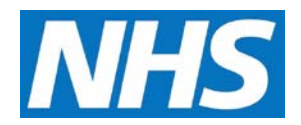

## **Creating a Service Provider Cluster Job Aid**

A user may be further restricted to specific organisations under a parent organisation through Service Provider Clusters. When a user is assigned to cluster, they may only access organisations listed in the cluster along with the organisations descendants if applicable.

This job aid is aimed at users within a Commissioning Organisation with the role of Organisation Administrator.

## Note: The data that appears in this job aid is for training purposes only and does not represent actual data.

1. From the CQRS Home screen, select the **Administrative Tasks** tab, then select the **Manage Org's & Users** sub-tab, and then select the **Service Provider Clusters** sub-tab.

| Manage Org s & Ose | ers View Tasks              | System Messagin  | g                     |                            |          |      |
|--------------------|-----------------------------|------------------|-----------------------|----------------------------|----------|------|
| Users O            | ganisations Allo            | cated Reports    | Service Provid        | ler Clusters ?             |          |      |
| ervice Provider    | Clusters                    |                  |                       |                            |          |      |
| Short Name         | Name                        | Des              | cription              | Number of<br>Organisations | Created  | Date |
| C61A6DB801         | Eastern City Pr             | actices GPs      | in Eastern City       | 6                          | 20/03/20 | )17  |
|                    | Northern Regio<br>Practices | n GP Com<br>Desc | mOrg04 and<br>endants | 1                          | 20/03/20 | )17  |
| 873CF39E1C         |                             |                  |                       | ne 7                       | 20/03/20 | 017  |

2. Click the **Add New Cluster** button at the bottom of the primary Service Provider Cluster screen.

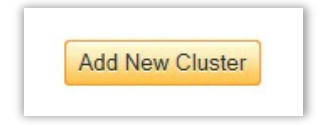

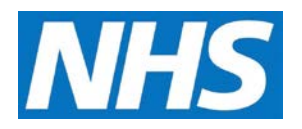

3. On the Create Service Provider Cluster screen, enter a **Name** and **Description** for the Cluster. **NOTE:** Ensure the name is unique and descriptive for the cluster so it is easily recognized.

| Create Service       | Provider     | Cluster              |                      |                        | *          | indicates request service Prov | uired field(s)<br>ider Clusters |
|----------------------|--------------|----------------------|----------------------|------------------------|------------|--------------------------------|---------------------------------|
| Cluster Detail:      |              |                      |                      |                        |            |                                |                                 |
| Short Name:          | E92654       | EEF7                 | ]                    |                        |            |                                |                                 |
| Name:                |              |                      | *                    |                        |            |                                |                                 |
| Description          |              |                      | *                    |                        |            |                                |                                 |
| Select Service P     | roviders:    |                      |                      |                        |            |                                |                                 |
| Search by: Orga      | anisation ID |                      | Search               |                        |            |                                |                                 |
| Select Org<br>All ID | anisation    | Organisation<br>Name | Organisation<br>Type | Parent<br>Organisation | Start Date | End Date                       | Contract<br>Type                |

4. Add organisations to the cluster by selecting the organisation's corresponding checkbox. You may select all organisations by using the **Select All** checkbox. To filter Service Providers, use the **Search by** function.

| Select Ser    | vice Providers:    |                      |                                    |                        |            |          |                  |
|---------------|--------------------|----------------------|------------------------------------|------------------------|------------|----------|------------------|
| Search by     | Organisation ID    |                      | Search                             |                        |            |          |                  |
| Select<br>All | Organisation<br>ID | Organisation<br>Name | Organisation<br>Type               | Parent<br>Organisation | Start Date | End Date | Contract<br>Type |
|               | ccg04              | CommOrg04            | Clinical<br>Commissioning<br>Group | LatOrg04               | 30/07/2009 | N/A      |                  |
|               | man04              | ManOrg04             | Clinical<br>Commissioning<br>Group | CommOrg04              | 30/07/2009 | N/A      |                  |
|               | A04AAA             | SvcProviderA04       | GP Practice                        | CommOrg04              | 30/07/2009 | N/A      | PMS              |
|               | B04BBB             | SvcProviderB04       | GP Practice                        | CommOrg04              | 30/07/2009 | N/A      | PMS              |
|               | C04CCC             | SvcProviderC04       | GP Practice                        | CommOrg04              | 30/07/2009 | N/A      | PMS              |
|               | D04DDD             | SvcProviderD04       | GP Practice                        | CommOrg04              | 30/07/2009 | N/A      | PMS              |
|               | E04EEE             | SvcProviderE04       | GP Practice                        | CommOrg04              | 30/07/2009 | N/A      | PMS              |

5. Once you have selected the Service Providers, click the **Continue** button on the bottom of the page.

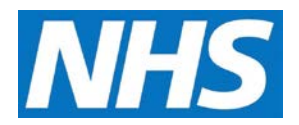

A summary screen will display listing the cluster details and the associated service providers.

6. Using the confirmation box at the top of the page, select **Yes** to create the service offer or **No** to return to the Create Service Provider Cluster page.

| Create Servic                         | e Provider Cluste                  | ŕ                        |                            |              |            |                   |
|---------------------------------------|------------------------------------|--------------------------|----------------------------|--------------|------------|-------------------|
| i Are you sur                         | re you want to create<br><u>No</u> | this Service Prov        | ider Cluster?              |              |            |                   |
| Cluster Detail:                       |                                    |                          |                            |              |            |                   |
| Short Name:                           | E92654EEF7                         |                          |                            |              |            |                   |
| Name:                                 | Southern Regio                     | ns GP Practices          |                            |              |            |                   |
| Description                           | My new cluster                     |                          |                            |              |            |                   |
| Selected Servic<br>Organisation<br>ID | Ce Providers:                      | ▲ Organisation<br>▼ Type | ▲ Parent<br>▼ Organisation | ♦ Start Date | ▲ End Date | 🔹 Contract Type 🌲 |
| L04LLL                                | SvcProviderL04                     | GP Practice              | CommOrg04                  | 30/07/2009   | N/A        | PMS               |
| M04MMM                                | SvcProviderM04                     | GP Practice              | CommOrg04                  | 30/07/2009   | N/A        | PMS               |
| N04NNN                                | SvcProviderN04                     | GP Practice              | CommOrg04                  | 30/07/2009   | N/A        | PMS               |

7. A final confirmation will display. Through the confirmation message, you may return to the primary Service Provider Cluster screen by clicking the **View Service Provider Clusters** link, or you may create another cluster by clicking the **create a new Service Provider Cluster** link.

The selected cluster is submitted and saved. View Service Provider Clusters or create a new Service Provider Cluster.

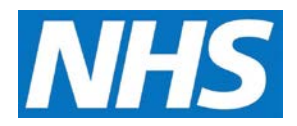

8. When you return to the primary Service Provider Cluster screen, the new cluster will be listed.

| Manage Org's & Use                     | rs View Tasks                             | System Messag                   | ging                                             |                            |                    |            |
|----------------------------------------|-------------------------------------------|---------------------------------|--------------------------------------------------|----------------------------|--------------------|------------|
| Users Or                               | ganisations Al                            | located Reports                 | Service Provider                                 | Clusters ?                 |                    |            |
| Short Name                             | Name                                      | Do                              | escription                                       | Number of<br>Organisations | Created            | l Date     |
|                                        | Southern Reg                              | jions GP My                     | / new cluster                                    | 3                          | 28/03/2            | 017        |
| E92654EEF7                             | Traderedo                                 |                                 |                                                  |                            |                    |            |
| E92654EEF7<br>C61A6DB801               | Eastern City                              | Practices GF                    | es in Eastern City                               | 6                          | 20/03/2            | 017        |
| E92654EEF7<br>C61A6DB801<br>873CF39E1C | Eastern City<br>Northern Reg<br>Practices | Practices GI<br>ion GP Co<br>De | es in Eastern City<br>emmOrg04 and<br>escendants | 6<br>1                     | 20/03/2<br>20/03/2 | 017<br>017 |